| Regio                                                   | on Örebro län               | Dokumentrubrik<br>Mittvaccin - registrera vaccination och betalning | Dokumentnr Revision<br>727087 R8   |
|---------------------------------------------------------|-----------------------------|---------------------------------------------------------------------|------------------------------------|
| Förvaltning                                             |                             | <sub>Ägare</sub><br>Jens Krohn                                      | Reviderat datum<br>2023-03-06      |
| <sup>Verksamhet</sup><br>Hälso- och sjukv<br>Vårdsystem | årdsförvaltningen,Avdelning | Slutgranskare<br>Liselotte Hamberg                                  |                                    |
| Diarienr                                                | Dokumentkategori<br>Rutiner | Fastställare<br>Jens Krohn                                          | Giltigt datum fr o m<br>2023-03-06 |

## Mittvaccin - registrera vaccination och betalning

Välj Kunder > Sök kund

Scanna in körkort/id eller skriv in namn eller personnummer. Minst fem tecken behöver anges. Systemet söker efterhand.

| mittvaa | ccin                  |                                    |       |               |   |                    | Kunder    | Bokningar    | Signera     | Statistik  | Inställningar  | Svar igår   | Logga ut |
|---------|-----------------------|------------------------------------|-------|---------------|---|--------------------|-----------|--------------|-------------|------------|----------------|-------------|----------|
| Kunde   | r > Kunder            |                                    |       |               |   | Inloggad som Const | ance Olss | on (Skötersk | a), Test Re | gion Örebr | o län, Test Re | gion Örebro | län      |
|         | Sök kund              | Sök kund                           |       |               |   |                    |           |              |             |            |                |             |          |
|         | Lägg till ny kund     |                                    | 0.11  |               |   |                    |           |              |             |            |                |             |          |
|         | Flyende kunder        |                                    | 9     | Dagens kunder |   |                    |           |              |             |            |                |             |          |
| Skriv   | v ut halsodeklaration | Sök genom att skriva i rutan ovan. |       |               |   |                    |           |              |             |            |                |             |          |
| н       | alsodeklarationer     |                                    | <br>- |               | _ |                    |           |              |             |            |                |             |          |

## Markera kunden – Kundvyn öppnas.

| Sök kund         |        |               |                    |       |               |
|------------------|--------|---------------|--------------------|-------|---------------|
| 19880808TV0H     | ٩      | Dagens kunder |                    |       |               |
| Namn             | Kön    | Personnummer  | Mottagning         | Ålder | Telefonnummer |
| Andersson, Betty | Kvinna | 19880808TV0H  | Test Region Örebro | 32 år | 070123456     |

Klicka på starta vaccination sedan på Snabbvaccinering.

| Visa kund                  | Personuppgifter       |                      |                            |             |                      |        |
|----------------------------|-----------------------|----------------------|----------------------------|-------------|----------------------|--------|
| Starta vaccination         | Personuppgifter hämta | des 2023-03-06       | 10:25:29 via personuppgifi | tstjänsten. |                      |        |
| Vaccinationsplan           |                       |                      |                            |             |                      |        |
| Skapa bokning              |                       | Föri                 | namn Efternamn             | 19271118    | 8843 (95 år)         |        |
| Dokument                   |                       |                      | vinna                      |             | Faktorigata          | an 12B |
| Betalningar                |                       |                      |                            |             | 70000 Öre<br>Sverige | bro    |
| Kundgrupper                |                       | C 0720404247 Sverige |                            |             |                      |        |
| Ändra personuppgifter      |                       | <b>i</b>             | ns. krahn @regionceebn     | olan se     |                      |        |
| Visa historik              |                       |                      |                            |             |                      |        |
| Tidigare vaccination       | Anteckningar          | Historik             | Hälsodeklaration           | Sam.        | Journalföring        |        |
| Skriv ut vaccinationslista | Genvägar              |                      |                            |             |                      |        |
| Skriv ut journal           | Snabbyaccinering      | Endast ad            | ikelköp                    |             |                      |        |
| Spärra åtkomst             | Chassivacemening      | Lindubi di           |                            |             |                      |        |

| <b>خ</b> | Region Ö | Drebro län     |
|----------|----------|----------------|
| Diarienr |          | Dokumentkatego |

Dokumentkategori Rutiner Dokumentrubrik Mittvaccin - registrera vaccination och betalning

Giltigt datum fr o m 2023-03-06

Fäll ner listerna i listboxarna för att välja vaccin, dos och lokalisation. Övriga val justeras vid behov.

Reviderat datum

2023-03-06

Beroende på behörighet hos den som är inloggad finns krav/möjlighet att välja vaccinatör och ordinatör.

Kontrollera att rätt Hälsodeklaration (HD) är vald. Finns inte korrekt HD behöver svaren fyllas i på plats. Vid svar Ja går det att skriva en kommentar.

När allt är korrekt ifyllt välj Nästa.

| Vaccininformation                                                                     |                                |                   |                      |                  |               |              |  |
|---------------------------------------------------------------------------------------|--------------------------------|-------------------|----------------------|------------------|---------------|--------------|--|
| Vaccin                                                                                | Intervall                      | Dos               | Dosering             | Administration   | Lokalisation  | SMS          |  |
| Comirnaty, koncentrat til 🗸                                                           | Normal -                       | Välj dos 🛛 🗸      | 0,3 ml 🗸             | Intramuskulärt - | Vänster arm 👻 | 2022-06-23 📰 |  |
| Dokumentation                                                                         |                                |                   |                      |                  |               |              |  |
| Välj vaccinatör (Inget valt)                                                          |                                |                   |                      | •                |               |              |  |
| Välj ordinatör (Inget valt)                                                           |                                |                   |                      | •                |               |              |  |
| Hälsodeklaration                                                                      |                                |                   |                      |                  |               |              |  |
| Definition TBE testar<br>Region Örebro län                                            |                                |                   | 2022-05-24 14:5      | 54:08            |               |              |  |
| Svaren är hämtade ifrån hälsoo                                                        | deklaration ifylld 2022-05-24  | 14:54:08 med def  | initionen TBE testar |                  |               |              |  |
| Fråga                                                                                 |                                |                   |                      |                  | Ja            | Nej          |  |
| Har du någon gång fått en kraftig reaktion efter vaccination, och behövt sjukhusvård? |                                |                   |                      |                  |               |              |  |
| Har du allergier som någon gå                                                         | ång gett dig kraftiga reaktion | er som du har beh | övt sjukhusvård för? | ?                | ۲             | 0            |  |
| Kommentar Testkommenta                                                                | r                              |                   |                      |                  |               |              |  |

| Region Ö | )rebro län       | Dokumentrubrik<br>Mittvaccin - registrera vaccination och betalning | Dokumentnr Revision<br>727087 R8 |
|----------|------------------|---------------------------------------------------------------------|----------------------------------|
| Diarienr | Dokumentkategori | Reviderat datum                                                     | Giltigt datum fr o m             |
|          | Rutiner          | 2023-03-06                                                          | 2023-03-06                       |

Dagens datum är förvalt som vaccinationsdatum. Detta kan ändras vid efterregistrering.

Fäll ner listen i listboxen och välj rätt batchnummer. Enbart batcher med giltigt utgångsdatum visas i listan. För att se äldre batcher bocka i Visa utgångna batchnummer.

| Vaccination          |                               |            |              |                     |           |
|----------------------|-------------------------------|------------|--------------|---------------------|-----------|
| Vaccinationsdatum    | 2022-06-02                    | F          | Vaccinatör   | Jeanette Pettersson | Ordinatör |
| Batchnummer          |                               |            |              |                     |           |
| Comirnaty, koncentra | at till injektion, 30 mcg/dos | (fr 12 år) | Ej valt      |                     |           |
| Artiklar             |                               |            | □Visa utgång | na batchnummer      |           |

Under artiklar visas det valda vaccinet. Dessa kan visas med eller utan pris. Om vaccinet är gratis för vissa riskgrupper behöver kampanj ändras till "Ingen vald" om kunden inte ingår i riskgrupp.

| Artiklar          |       |        |                               |                     |          |
|-------------------|-------|--------|-------------------------------|---------------------|----------|
| Lägg till artikel |       |        | ✓ Antal 1                     | Lägg till           |          |
| Namn              | Antal | Rabatt | Totalt                        | Kampanj             |          |
| Vaxigrip Tetra    | 1 st  | 100 %  | 0 SEK                         | influensa riskgrupp | •        |
| Totalt            |       |        | 0 SEK                         | Ingen vald          | <u>ل</u> |
| Kommentarer       |       |        |                               | initerisa nakgrupp  |          |
| Artiklar          |       |        |                               |                     |          |
| Lägg till artikel |       |        | <ul> <li>✓ Antal 1</li> </ul> | Lägg till           |          |
| Namn              | Antal | Rabatt | Totalt                        | Kampanj             |          |
| Vaxigrip Tetra    | 1 st  | 0 SEK  | 180 SEK                       | Ingen vald          | •        |
| Totalt            |       |        | 180 SEK                       | ß                   |          |
| Kommentarer       |       |        |                               |                     |          |

Välj slutför vaccination

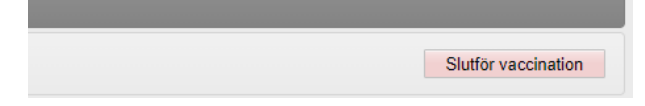

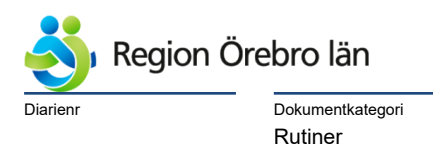

Dokumentrubrik Mittvaccin - registrera vaccination och betalning

Giltigt datum fr o m 2023-03-06

## För betalande kund kommer betalruta upp. Välj Fakturera via fil.

Reviderat datum

2023-03-06

| Produkt                                       | Antal | Pris à        | Kampanj       | Summa              |
|-----------------------------------------------|-------|---------------|---------------|--------------------|
| Vaxigrip Tetra                                | 1     | 180           |               | 180                |
|                                               |       |               |               | Summa: 180 SEK     |
|                                               |       |               | Va            | rav moms: 0.00 SEK |
| Lägg till fler vaccinationer                  |       |               |               |                    |
| Sök personnummer                              |       | eller Senaste | Adress Boknin | Historik           |
| Välj betalmetod                               |       |               |               |                    |
| Fakturera via fil                             |       |               |               |                    |
| Skicka kvitto via e-post                      |       |               |               |                    |
| <ul> <li>Öppna kvitto för utskrift</li> </ul> |       |               |               |                    |
|                                               |       |               |               |                    |

Kunden kommer upp som "Betalare". Välj Fortsätt.

| Produkt                                       | Antal      | Pris à        | Kampanj      | Summa               |   |
|-----------------------------------------------|------------|---------------|--------------|---------------------|---|
| Vaxigrip Tetra                                | 1          | 180           |              | 180                 | C |
|                                               |            |               |              | Summa: 180 SEK      |   |
|                                               |            |               | Va           | arav moms: 0.00 SEK |   |
| Lägg till fler vaccinationer                  |            |               |              |                     |   |
| Sök personnummer                              |            | eller Senaste | Adress Bokni | ng Historik         |   |
| Välj betalmetod                               |            |               |              |                     |   |
| Betalare                                      | . Networks | •             |              |                     |   |
| Skicka kvitto via e-post                      |            |               |              |                     |   |
| <ul> <li>Öppna kvitto för utskrift</li> </ul> |            |               |              |                     |   |
|                                               |            |               |              |                     |   |

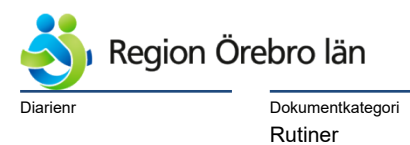

Dokumentrubrik Mittvaccin - registrera vaccination och betalning Dokumentnr Revision 727087 R8

Giltigt datum fr o m 2023-03-06

Inga övriga knappar eller funktioner i rutan används i dagsläget, undvik alltså kvittoutskrift eftersom den inte visar korrekta uppgifter.

Reviderat datum

2023-03-06

Vaccinationerna kommer nu att faktureras via samlingsfaktura tillsammans med andra eventuella besök under innevarande månad. Denna faktura kan användas som underlag t ex till arbetsgivare.

| Betalning |                                                      | × |
|-----------|------------------------------------------------------|---|
|           | Betalningen är genomförd och denna ruta kan stängas. |   |